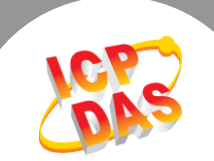

## Q. How to get TCP/IP communication log?

## A: Follow the procedure described below:

**Step 1:** Download the **WireShark** utility, the **WireShark** is a free and open-source packet analyzer. You can get it from the following web: <u>http://www.wireshark.org/download.html</u>

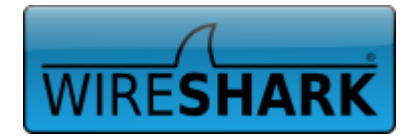

**Step 2:** Double click WireShark setup file to install the WireShark utility on your PC. Please follow these steps: (for example, install WireShark under 32-bit Windows XP)

- 1. Click the "<u>Next></u>" button to start the **WireShark** installation.
- 2. Click the "I Agree>" button to continue on the "License Agreement" window.
- 3. Click the "<u>Next></u>" button to continue on the **"Choose components"** window.
- 4. Click the "<u>Next></u>" button to continue on the "Select Additional Tasks" window.
- Click the "<u>Next></u>" button to install the driver into the **default** folder on the "Choose Install Location" window.
- 6. Click the "Install" button to install the WinPcap on the "Install WinPacap?" window.
- 7. Click the "<u>Next></u>" button to start the **WinPcap** installation.
- 8. Click the "I Agree>" button to continue on the "License Agreement" window.
- 9. Click the "Install" button to install the driver on the "Installation options" window.
- 10. Click the "Finish" button to complete the WinPcap installation.
- 11. Come back **Wireshark** installation, click the "<u>Next></u>" button on the "**Installation Complete**" window.
- 12. Check the "Run Wireshark x.xx.x (32-bti)" item then click the "Finish" button to complete the

WireShark installation.

For detailed information about the WireShark installation, please refer to <u>http://www.wireshark.org/docs/wsug\_html</u> <u>chunked/ChBuildInstallWinInstall.html.</u>

| 🔏 Wireshark 1.10.5 (32-bit) | Setup                                                                                                    |
|-----------------------------|----------------------------------------------------------------------------------------------------|
|                             | Completing the Wireshark 1.10.5<br>(32-bit) Setup Wizard<br>Wireshark 1.10.5 (32-bit) has been installed on your<br>computer.<br>Click Finish to close this wizard.<br>Run Wireshark 1.10.5 (32-bit)<br>Show News |
|                             | < Back Einish Cancel                                                                                                    |

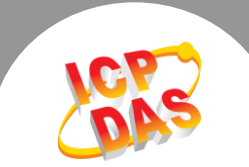

**Step 3:** In the WireShark utility, select the "<u>Options...</u>" item from the "<u>Capture</u>" menu.

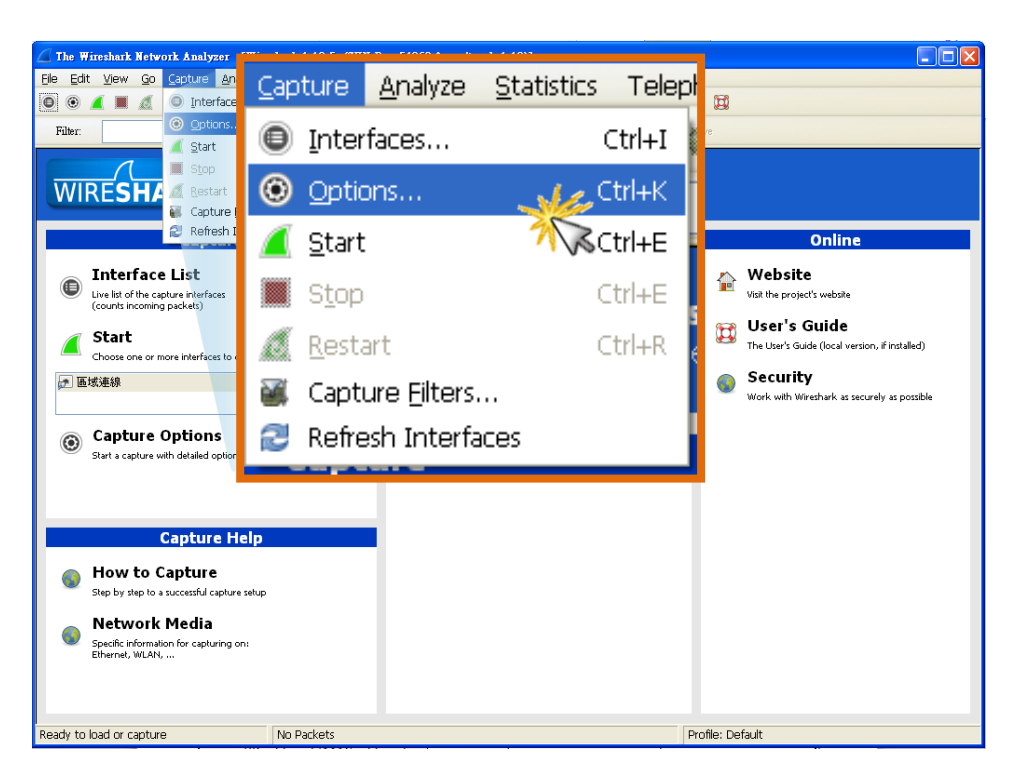

**Step 4:** In the **WireShark: Capture Options** window, click **"Start"** button to capture TCP/IP packet.

| Wireshark: Capture Options            |                                  |                       |               |                               |                             |
|---------------------------------------|----------------------------------|-----------------------|---------------|-------------------------------|-----------------------------|
| Capture                               |                                  |                       |               |                               |                             |
| Capture Interface                     | Link-layer header                | Prom. Mode Snaplen [H | ]Buffer [MiB] | Capture Filter                |                             |
| ☑ ■域連線<br>100.120                     | Ethernet                         | enabled default       | 2             |                               | E                           |
|                                       |                                  |                       |               |                               | ×                           |
| Capture on all interfaces             |                                  |                       |               | Man                           | age Interfaces              |
| Use promiscuous mode on all interface | s                                |                       |               |                               |                             |
| Capture Filter:                       |                                  |                       |               | Compile s                     | elected BPFs                |
| Capture Files                         |                                  |                       |               | Display Options               |                             |
| File:                                 |                                  |                       | Browse        | ☑ Update list of packets in a | real time                   |
| Use multiple files                    | ☑ Use pcap-ng format             |                       |               | 🖌 Automatically scroll duri   | ng live capture             |
| ✓ Next file every 1                   | megabyte(s)                      |                       |               | 🖌 Hide capture info dialog    |                             |
| Ring buffer with 2                    | files                            |                       |               | Name Resolution               |                             |
| Stop capture after 1                  | file(s)                          |                       |               | ✓ Resolve MAC addresses       |                             |
| Stop Capture Automatically After      |                                  |                       |               | 🔲 Resolve network-layer n     | ames                        |
| 1                                     | <ul> <li>✓</li> <li>✓</li> </ul> |                       |               | Start par<br>Start            | ame<br>ne resolver<br>Close |

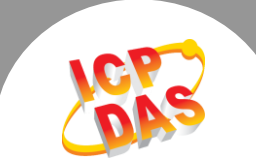

**Step 5:** Running live capture of TCP/IP communication data.

| ٦    | Capt         | uring        | fror         | n Et          | 連線           | (hos     | st 10.       | 0.8.1      | 1)          | [Wire          | sharl   | 1.10.                                                                                                    | 5 (SV)         | l Rev | 54262       | from /   | trunk         | -1.1        | 0)]            |              |             |        |              |            |            |             |            |         |             |                |               |      |     |
|------|--------------|--------------|--------------|---------------|--------------|----------|--------------|------------|-------------|----------------|---------|----------------------------------------------------------------------------------------------------|----------------|-------|-------------|----------|---------------|-------------|----------------|--------------|-------------|--------|--------------|------------|------------|-------------|------------|---------|-------------|----------------|---------------|------|-----|
| Eile | Ē            | dit ∖        | /iew         | Go            | ⊆ap          | ture     | Ana          | alyze      | Sta         | tistics        | Tel     | ephony                                                                                                    | <u> </u>       | ls Ir | nternals    | Help     |               |             |                |              |             |        |              |            |            |             |            |         |             |                |               |      |     |
| 0    | ۲            |              |              | ۵             |              |          | ×            | 2          |             | <b>\</b> \     | \$      | A     A     A | 7 L            |       |             | Ð,       | Q (           | 0           | **             | ¥            | ¥ 🖻         | ) 🖪    | *            | ģ          | 2          |             |            |         |             |                |               |      |     |
|      | Filter       |              |              |               |              |          |              |            |             |                |         |                                                                                                    |                |       | <b>~</b> E: | xpressic | m             |             | lear           |              | App         |        | Sat          | Ve         |            |             |            |         |             |                |               |      |     |
| No.  | 97           | Tim          | e<br>06      | 0270          | Sou          | ce       | 2 1 1        |            |             | D              | estinat | ion<br>8 20                                                                                                    |                |       | Protoco     | ol Le    | ngth          | Info        | 0              |              | 749         | Incu   | 00           | ы          | 500-       | 1106        |            | ck=20   | 170         | win-           | 5940          | Lor  | ~   |
|      | 83           | 6 27         | .06          | 0421          | 010.         | .0.8     | 3.20         |            |             | 1              | 0.0     | 8.11                                                                                                    |                |       | TCP         |          | 61            | . 47        | 748 :          | > n(         | dmp         | [PSH   |              | к]         | Seq=       | 2070        |            | ck=11   | .99         | win=           | -6550         | 6 L6 | en= |
|      | 83           | 7 27         | .06          | 1876          | 010.         | 0.8      | 3.11         |            |             | 1              | 0.0     | 8.20                                                                                                    |                |       | TCP         |          | 60            | ) nd        | imp :          | > 47         | 748         | [PSH   | , AC         | к]         | Seq=       | 1199        | A          | ck=20   | )77         | win=           | 5840          | Ler  | n=3 |
|      | 83           | 8 27         | .06          | 1970          | 010.         | 0.8      | 3.20         |            |             | 1              | 0.0     | 8.11                                                                                                    |                |       | TCP         |          | 60            | ) 47        | 48 :           | > no         | dmp         | [PSH   | , AC         | к]         | seq=       | 2077        | 7 A        | ck=12   | 02          | win=           | 6550          | 3 L6 | en= |
|      | 83           | 9 27         | .06          | 3400          | 010.         | .0.8     | 3.11         |            |             | 1              | 0.0     | 8.20                                                                                                    |                |       | TCP         |          | 60            | ) nd        | : qmb          | > 47         | 748         | [PSH   | , AC         | к]         | seq=       | 1202        | 2 A        | ck=20   | 83          | win=           | 5840          | Ler  | า=4 |
|      | 84           | 0 27         | .06          | 3478          | 010.         | .0.8     | 3.20         |            |             | 1              | 0.0     | 8.11                                                                                                    |                |       | TCP         |          | 58            | 3 4 7       | 48 :           | > no         | dmp         | [PSH   | , AC         | K]         | seq=       | 2083        | 3 A        | ck=12   | 06          | win-           | 6549          | 9 L6 | en= |
|      | 84           | 1 27         | .06          | 4906          | 010.         | .0.8     | 3.11         |            |             | 1              | 0.0     | 8.20                                                                                                    |                |       | TCP         |          | 61            | . nd        | imp :          | > 47         | 748         | LPSH,  | , AC         | КJ         | seq=       | 1206        | δA         | ck=20   | 87          | Win=           | -5840         | Ler  | n=7 |
|      | 84           | 2 27         | .06          | 5033          | 010.         | .0.8     | 3.20         |            |             | 1              | 0.0     | 8.11                                                                                                    |                |       | TCP         |          | 60            | 147         | 48 :           | > no         | amp         | [PSH,  | , AC         | кJ         | seq=       | 2087        | <u> </u>   |         | 13          | พาทะ           | -6549         | 2 L6 | en= |
|      | 84           | 3 27         | .06          | 64 UL         | 010.         | 0.8      | 2 70         |            |             | 1              | 0.0     | 0.11                                                                                                    |                |       | TCP         |          | 60            |             | . umu          | > 4,         | /48<br>dmp  | EPSH,  | , дс         | K J        | Seq=       | 2002        | э ж<br>> х | CK = 21 | 195         | Wiri=<br>Wiri= | = 384 U       | Ler  | 1=3 |
|      | 84           | 4 27<br>5 77 | .00          | 7874          | 010          | 0.0      | 2 11         |            |             | 1              | 0.0     | 8 20                                                                                                    |                |       | TCP         |          | 60            | ) =/        | 40.<br>mn      | × 40         | ump<br>74.8 | [PSH   | , AC         | KJ<br>V    | seq-       | 12093       | 5 0        |         | 100         | win-           | -5840         | J LC | 2-3 |
|      | 84           | 6 27         | .16          | 5861          | 010.         | 0.8      | 3.20         |            |             | 1              | 0.0     | 8.11                                                                                                    |                |       | TCP         |          | 54            | nr          | nfi            | lema         | ac b        | doci   | , men        | r∖_<br>†um | -5 [       | ACK]        | ŝ          | ea=20   | 481         | Ack            | =215          | 05 V | vin |
|      | 84           | 7 27         | .16          | 7991          | 010.         | 0.8      | 3.20         |            |             | 1              | 0.0     | 8.11                                                                                                    |                |       | TCP         |          | 1078          | 3 pr        | ofi            | lema         | ac >        | doci   | umen         | tum        | -s [       | PSH.        | A          | ск1 з   | ea=         | 2048           | 31 AC         | k=21 | 150 |
|      | 84           | 8 27         | .21          | 8573          | 010.         | 0.8      | 3.11         |            |             | 1              | 0.0     | 8.20                                                                                                    |                |       | TCP         |          | 60            | ) do        | ocum           | enti         | um-s        | > pr   | rofi         | ٦em        | ac [       | ACK]        | s          | eq=21   | 505         | Ack            | =215          | 05 V | √in |
|      | 84           | 9 27         | .26          | 6443          | 010.         | 0.8      | 3.20         |            |             | 1              | 0.0     | 8.11                                                                                                    |                |       | TCP         |          | 54            | 47          | 48 :           | > no         | dmp         | [ACK]  | ] Se         | q=2        | 099        | Ack=        | 12         | 19 W1   | n=6         | 5486           | i Len         | =0   |     |
|      | 85           | 0 27         | .70          | 6304          | 010.         | 0.8      | 3.11         |            |             | 1              | 0.0     | 8.20                                                                                                    |                |       | TCP         |          | 1078          | 8 em        | icrm:          | irc          | cd >        | ssa    | d [P         | sн,        | ACK        | ] Se        | eq=        | 21505   | AC          | k=21           | 505           | win= | =58 |
|      | 85           | 1 27         | .70          | 7156          | 010.         | .0.8     | 3.20         |            |             | 1              | 0.0     | 8.11                                                                                                    |                |       | TCP         |          | 60            | ) 47        | 748 :          | > no         | dmp         | [PSH   | , AC         | к]         | seq=       | 2099        | ) A        | ck=12   | 19          | Win=           | 6548          | 6 L6 | en= |
|      | 85           | 2 27         | .70          | 8622          | 010.         | .0.8     | 3.11         |            |             | 1              | 0.0     | 8.20                                                                                                    |                |       | TCP         |          | 60            | ) nd        | : qmb          | > 47         | 748         | [PSH   | , AC         | к]         | seq=       | 1219        | ) A        | ck=21   | .05         | win=           | 5840          | Ler  | n=3 |
|      | 85           | 3 27         | .70          | 8735          | 010.         | .0.8     | 3.20         |            |             | 1              | 0.0     | 8.11                                                                                                    |                |       | TCP         |          | 60            | ) 47        | 748 :          | > no         | dmp         | [PSH   | , AC         | к]         | seq=       | 2105        | jΑ         | ck=12   | 22          | win=           | 6548          | 3 L6 | en= |
|      | 85           | 4 27         | . 71         | 0095          | 010.         | .0.8     | 3.11         |            |             | 1              | 0.0     | 8.20                                                                                                    |                |       | TCP         |          | 60            | ) nd        | : qmt          | > 4,         | 748         | LPSH   | , AC         | К]         | Seq=       | 1222        | 2 A        | CK=23   | .11         | W1n=           | =5840         | Ler  | 1=3 |
|      | 85           | 5 27         | .81          | 0590          | 010          | . U. 8   | 5.20         |            |             | 1              | 0.0     | 8.11                                                                                                    |                |       | TCP         |          | E0/8          | 5 5 5       | sad :          | > en         | mcrn        | inneel | а ЦР<br>Н ГА | SH,        | ACK        | .J 56       | 2q=.       | 215U:   |             | K=22           | (529<br>/10 F | W1D= | =65 |
|      | 95           | 7 77         | .00          | 2104          | 010          | 0.0      | 2 20         |            |             | 1              | 0.0     | Q 11                                                                                                    |                |       | TCP         |          | 54            | / em        | 1CFm<br>74.9 · | 100          | dmn         | Face   | 1 [A<br>1 GA |            | 5ec<br>111 | 0 C k =     | -17        | 75 W    | -223<br>n=6 | 29 V<br>5490   | 0111=3        | -0   | Le  |
|      | 0.0          |              | .00          |               | 0 I U.       |          |              |            |             |                | 0.0.    | .0.11                                                                                                    |                |       | TCP         |          | 54            |             | 40.            | ~ 110        | ump         | LACK.  | ] 26         | ч-2        |            | ACK-        | -12        | 2 1 10  | 11-0        | 5460           | / Len         | -0   | V   |
| œ    | =ran         | ne 1         | : 1          | 078           | byte         | s oi     | n w1         | rei        | 862         | 4 b1           | ts)     | , 107                                                                                                    | 8 byt          | es o  | aptur       | ed (8    | 3624          | b1          | ts)            | on           | 1nt         | ertad  | te O         |            |            | - 0.2       |            |         |             |                |               |      |     |
| ±    | ≞tne<br>Int/ | erne         | τι.<br>+ ο   | I, S<br>noto  | rc:<br>col   | TCD      | das_<br>cion | 50:0       | 78:C        | 10 (U          | 0:0     | a:eu:<br>> 11                                                                                                    | 50:08<br>(10.0 | :C6   | J, DST      | : ASI    | ustei<br>Lo o | кс_         | _ca:           | 28:0<br>(1.0 | C9 (        | /4:au  | 1:20         | :ca        | :28:       | C9)         |            |         |             |                |               |      |     |
|      | Ince<br>Trar | erne<br>Somi | c Pi         | noto<br>on C  | ontr         | oli      | Drot         | 14,<br>000 | SILC<br>I C | ii Iu<br>Tro B | ort     |                                                                                                    | cruic <i>c</i> | cd i  | (10004      | οι:      | 10.0          | .e.         | 201            | ad.          | . 0. e      | 50)    | Sen          | • 1        | 0.0        | k• 1        |            | en•     | 102         | л              |               |      |     |
| Ŧ    | Data         | a (1)        | 024          | hvt           | es )         | 011      | FIUC         | .000       | ·, -        | a c r          | ore     | . emc                                                                                                    |                | .cu i | (10004      | ), U.    | SU P          | ort         |                | au           | (47         | JU),   | зеч          | • -        | ,          | к. <u>т</u> | ., '       | -en.    | 102         | 4              |               |      |     |
|      |              | . (          |              | ~,-           | /            |          |              |            |             |                |         |                                                                                                    |                |       |             |          |               |             |                |              |             |        |              |            |            |             |            |         |             |                |               |      |     |
| 00   | 00           | 74 (         | d0 ;         | 2b c          | a 28         | с9       | 00           | 0d         | e0          | 50 0           | 8 ci    | 5 08                                                                                                    | 00 45          | 00    | t.+         | . (      | .P            |             | .E.            |              |             |        |              |            |            |             |            |         |             |                |               |      | ~   |
| 00   | L0<br>20     | 04 3         | 28 4<br>14 1 | 4e C<br>27 1  | F 00         | 00       | 40           | 06<br>76   | 03<br>67    | e3 0           | a 01    | 08 0                                                                                                    | 0b 0a<br>03 50 | 00    | • (Ņ        | @.       |               | •••         |                |              |             |        |              |            |            |             |            |         |             |                |               |      |     |
| 00   | 30           | 16 0         | do i         | be 3          | 5 00         | 00       | 30           | 30         | 30          | 30 3           | 0 3     | 35                                                                                                    | 39 3a          | 10    |             | 500      | 5 000         | 055         | 9              |              |             |        |              |            |            |             |            |         |             |                |               |      |     |
| 00   | 10           | 0a i         | 0b (         | 0⊂ Õ          | d Qe         | 0Ê       | 10           | 11         | 12          | 13 1           | 4 1     | 5 16 :                                                                                                    | 17 18          | 19    |             |          | 1.1           |             | 123            |              |             |        |              |            |            |             |            |         |             |                |               |      |     |
| 00   | 50<br>50     | 1a 1         | 10 1<br>26 1 | 1C 1          | d 1e<br>d 20 | 1†<br>2f | 20           | 21         | 22          | 23 2           | 4 2     | 26                                                                                                    | 27 28<br>27 39 | 29    | ***         | - 701    | · · · #:      | \$%&<br>456 | 780            |              |             |        |              |            |            |             |            |         |             |                |               |      |     |
| 00   | 70           | 3a 3         | 3b 3         | 3 C 3         | d 3e         | ŝŕ       | 40           | 41         | 42          | 43 4           | 4 4     | 46                                                                                                    | 47 48          | 49    | :;<         | =>?@/    | A BCI         | DEF         | GHI            |              |             |        |              |            |            |             |            |         |             |                |               |      |     |
| 00   | 30           | 4a 4         | 4b 4         | 4⊂ 4          | d 4e         | 4f       | 50           | 51         | 52          | 53 5           | 4 5     | 5 56                                                                                                    | 57 58          | 59    | JKL         | MNOPO    | RS            | TUV         | WXY            |              |             |        |              |            |            |             |            |         |             |                |               |      | ~   |
|      | 40.0         | - A -        | - IT         | ר <i>י</i> ור | 1 58         | ٦T       | nil          | nı         | n/          | ns h           | 4 h'    | nh                                                                                                    | n/hX           | nu    | 213         | 174 2    |               | пет         | 11117          | _            | _           |        | -            | -          |            |             |            |         | _           |                |               |      | _   |

**Step 6:** Click the **"Stop"** button to stop the running live capture.

| 💪 Cap   | turin        | g from | 區域           | 連線 (hos     | t 10.0.8       | .11) [Wi       | eshark 1         | .10.5          | (SVN R               | lev 54262  | from /trunk-1.10)]                                           |
|---------|--------------|--------|--------------|-------------|----------------|----------------|------------------|----------------|----------------------|------------|--------------------------------------------------------------|
| File E  | Edit         | View   | Go           | Capture     | Analyz         | e Statistic    | ; Telep          | honv           | Tools                | Internals  | Help                                                         |
| 0 (     | 0 🖌          | (      | ٥            |             | ×              | <u>,</u>       |                  | » Ŧ            | <u>_</u>             |            |                                                              |
| Filte   | ar:          | C      |              |             |                |                |                  |                |                      | ✓ E:       | ixpression Clear Apply Save                                  |
| No.     | Ti           | n I    |              | 1           |                | 0              | Destination      |                |                      | Protoco    | ol Length Info                                               |
| 83      | 352          |        |              | 0.8         | .11            |                | 10.0.8           | .20            |                      | TCP        | 60 ndmp > 4748 [PSH, ACK] Seq=1196 Ack=2070 win=5840 Len=3   |
| 83      | 36 2         |        | _            | D d         | .20            |                | 10.0.8           | .11            |                      | TCP        | 61 4748 > ndmp [PSH, ACK] Seq=2070 Ack=1199 Win=65506 Len=   |
| 8.      | 37 2         | -      | 070/         | 1           | .11            |                | 10.0.8           | .20            |                      | TCP        | 60 ndmp > 4748 [PSH, ACK] Seq=1199 Ack=2077 Win=5840 Len=3   |
| 8.      | 38 2         | 7.061  | 9700         |             | 20             |                | 10.0.8           | .11            |                      | TCP        | 60 4/48 > nomp [PSH, ACK] Seq=20// ACK=1202 Win=65503 Len=   |
| 8.<br>0 | 39 Z         | 7.063  | 4000         |             |                |                | 10.0.8           | .20            |                      | TCP        | 60 namp > 4748 [PSH, ACK] Seq=1202 ACK=2083 Win=5840 Len=4   |
| 84      | 40 Z<br>41 D | 7.064  | 4780         | 10.0.8      | .20            |                | 10.0.8           | . 11           |                      | TCP        | 58 4748 > nomp [PSH, ACK] Seq=2083 ACK=1206 Win=65499 Len=   |
| 0.      | 41 Z<br>47 7 | 7.004  | 0220         | 10.0.8      |                |                | 10.0.8           | 11             |                      | TCP        | 60 4748 > pdmp [PSH, ACK] Seq=1200 ACK=2007 Will=3640 Len=7  |
| 8       | 42 2         | 7.066  | 1010         | 10.0.0      | 11             |                | 10.0.8           | 20             |                      | TCP        | 60 ndmp \ 4748 [PSH, ACK] Seq=2007 ACK=2213 Win=03492 Len=   |
| 8       | 44 2         | 7.066  | 4901         | 10.0.8      | 20             |                | 10.0.8           | 11             |                      | TCP        | 60 4748 > pdmp [PSH, ACK] Seq=2093 Ack=2093 win=5640 Len=    |
| 8       | 45 2         | 7.067  | 8740         | 10.0.8      | . 11           |                | 10.0.8           | . 20           |                      | TCP        | 60 ndmp > 4748 [PSH, ACK] Seq=1216 Ack=2099 win=5840 Len=3   |
| 84      | 46 Z         | 7.165  | 8610         | 10.0.8      | .20            |                | 10.0.8           | .11            |                      | TCP        | 54 profilemac > documentum-s [ACK] Sec=20481 Ack=21505 Win   |
| 84      | 47 2         | 7.167  | 9910         | 10.0.8      | .20            |                | 10.0.8           | .11            |                      | TCP        | 1078 profilemac > documentum-s [PSH, ACK] Seg=20481 Ack=2150 |
| 84      | 48 2         | 7.218  | 5730         | 10.0.8      | .11            |                | 10.0.8           | .20            |                      | TCP        | 60 documentum-s > profilemac [ACK] Seq=21505 Ack=21505 Win   |
| 84      | 49 2         | 7.266  | 4430         | 10.0.8      | .20            |                | 10.0.8           | .11            |                      | TCP        | 54 4748 > ndmp [ACK] Seq=2099 Ack=1219 Win=65486 Len=0       |
| 8       | 50 2         | 7.706  | 3040         | 10.0.8      | .11            |                | 10.0.8           | .20            |                      | TCP        | 1078 emcrmirccd > ssad [PSH, ACK] Seq=21505 Ack=21505 win=58 |
| 8       | 51 2         | 7.707  | 1560         | 10.0.8      | .20            |                | 10.0.8           | .11            |                      | TCP        | 60 4748 > ndmp [PSH, ACK] Seq=2099 Ack=1219 win=65486 Len=   |
| 8       | 52 2         | 7.708  | 6220         | 010.0.8     | .11            |                | 10.0.8           | .20            |                      | TCP        | 60 ndmp > 4748 [PSH, ACK] Seq=1219 Ack=2105 win=5840 Len=3   |
| 8       | 53 2         | 7.708  | 7350         | 10.0.8      | .20            |                | 10.0.8           | .11            |                      | TCP        | 60 4748 > ndmp [PSH, ACK] Seq=2105 Ack=1222 win=65483 Len=   |
| 8       | 54 2         | 7.710  | 0950         | 10.0.8      | .11            |                | 10.0.8           | .20            |                      | TCP        | 60 ndmp > 4748 [PSH, ACK] Seq=1222 Ack=2111 win=5840 Len=3   |
| 8       | 552          | 7.810  | 5900         | 010.0.8     | .20            |                | 10.0.8           | .11            |                      | TCP        | 1078 ssad > emcrmirccd [PSH, ACK] Seq=21505 Ack=22529 win=65 |
| 8       | 562          | 7.862  | 1040         | 010.0.8     | .11            |                | 10.0.8           | .20            |                      | TCP        | 60 emcrmirccd > ssad [ACK] Seq=22529 Ack=22529 win=5840 Le   |
| 8       | 572          | 7.869  | 9200         | 010.0.8     | .20            |                | 10.0.8           | .11            |                      | TCP        | 54 4748 > ndmp [ACK] Seq=2111 Ack=1225 Win=65480 Len=0 🕑     |
| 🕀 Fra   | ame :        | 1: 10  | 78 k         | bytes or    | n wire         | (8624 b        | its),            | 1078           | bytes                | captur     | ed (8624 bits) on interface 0                                |
| Etr     | hern         | et II  | , sr         | 'c: Icpo    | as_50          | :08:c6 (       | 00:0d:           | e0:50          | :08:0                | :6), Dst   | : AsustekC_ca:28:c9 (74:d0:2b:ca:28:c9)                      |
| Int     | ern          | et Pr  | otoc         | col vers    | 510n 4         | , src: 1       | 0.0.8.           | 11 (1          | 0.0.8                | 5.11), D   | ost: 10.0.8.20 (10.0.8.20)                                   |
| ⊞ Ira   | insm         | 15510  | n co         | ntrol H     | rotoc          | ol, src        | Port:            | emcrm          | nrcco                | 1 (10004   | ), DST PORT: SSAG (4750), Seq: 1, ACK: 1, Len: 1024          |
| ± Dat   | .a (         | 1024   | byte         | :5)         |                |                |                  |                |                      |            |                                                              |
|         |              |        |              |             |                |                |                  |                |                      |            |                                                              |
| 0000    | 74           | d0 2   | b ca         | 28 c9       | 00 0d          | e0 50          | 08 c6            | 08 00          | 45 C                 | 10 t.+     | . (PE. 🔼                                                     |
| 0010    | 04           | 28 4   | e ct<br>7 14 | 12 80       | 40 06          | 03 e3          | da do            | 45 02          | 0a 0                 | 10 . (N    |                                                              |
| 0030    | 16           | do b   | é 35         | 00 00       | 30 30          | 30 30          | 30 35            | 35 39          | - 3a C               | 0          | 500 000559:.                                                 |
| 0040    | 0a           | 0b 0   | c 0d         | 0e 0f       | 10 11          | 12 13          | 14 15 :          | 16 17          | 18 1                 | .9         |                                                              |
| 0050    | 1a           | 1b 1   | < 10         | 11e 1f      | 20 21          | 22 23          | 24 25            | 26 27          | 28 2                 | 9          | ···· ! "#\$%&`()                                             |
| 0060    | 2 d.<br>3 a  | 20 Z   | c 20<br>c 3d | 28 2T       | 30 31<br>40 41 | 32 33<br>42 43 | 54 55<br>44 45 - | 30 37<br>46 47 | - 30 - 3<br>- 48 - 4 | 9 +,       | /VI 23430/09<br>=>20A BCDEFGHI                               |
| 0080    | 4a           | 4b 4   | c 4d         | i 4e 4f     | 50 51          | 52 53          | 54 55            | 56 57          | 58 5                 | 9 JKLI     | MNOPQ RSTUVWXY                                               |
| 0090    | 5.a          | Sh S   | c 5d         | I Se Sf     | 60 61          | 62 63          | 64 65            | 66 67          | 68 F                 | 9 71       | 1A `a bodefohi 🖉                                             |
| 0 💅     | 區域           | 重線: <  | ive ca       | apture in p | rogress:       | > File: C:\I   | Packets:         | 857 · C        | Displaye             | d: 857 (10 | 00.0%) Profile: Default                                      |

Copyright © 2014 ICP DAS Co., Ltd. All Rights Reserved.

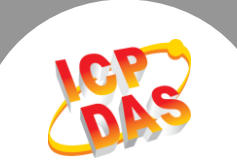

Step 7: Select the "Save <u>As...</u>" item from the "<u>File</u>" menu to save captured packets.

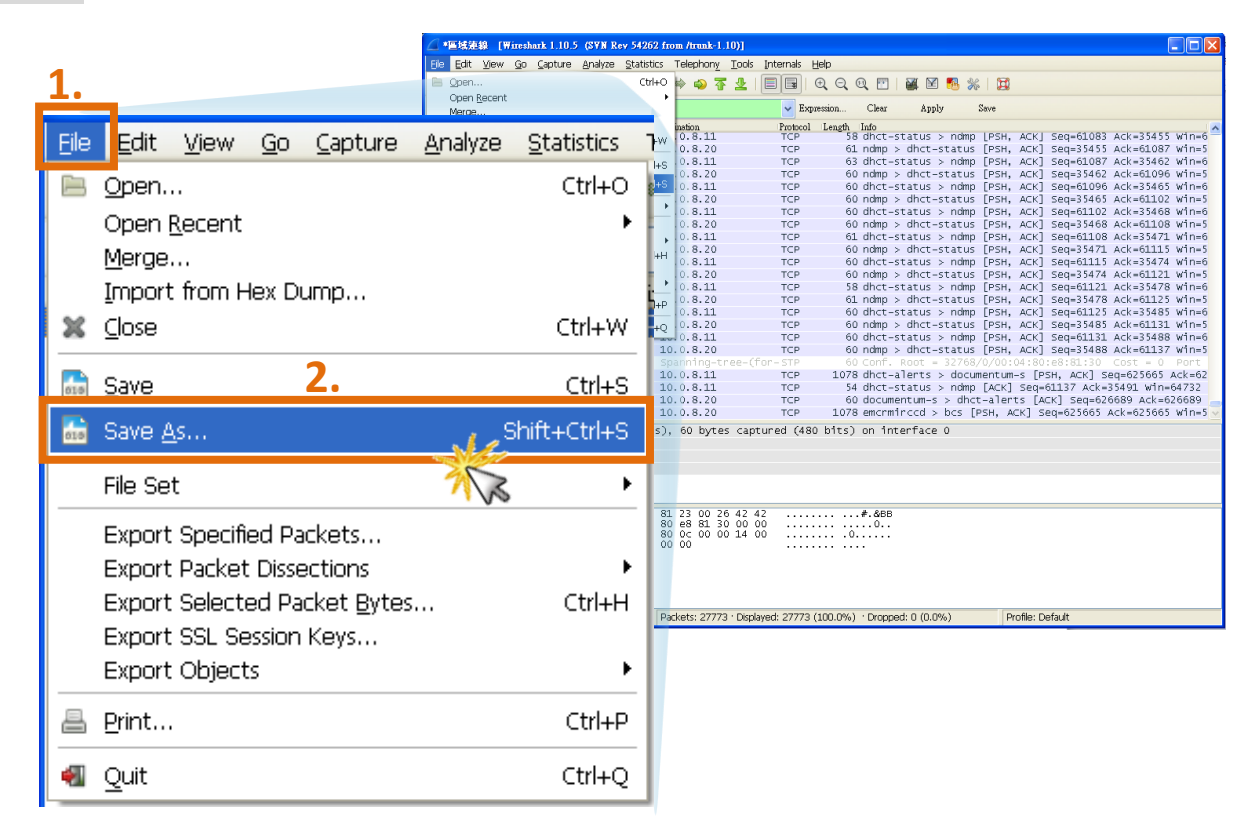

Step 8: In the "Wireshark: Save file as" dialog box, select destination folder to saved capture file.

Step 9: Type file name in the File <u>Name</u>: field (for example, pds-782\_log).

**Step 10:** Specify the **default file save format (\*.pcap)** of the **WireShark** by clicking on the **Files of** <u>type</u>: type drop down box.

Step 11: Click "Save" button.

| Wireshark: Save                                   | file as                                                                                          | 3        |
|---------------------------------------------------|--------------------------------------------------------------------------------------------------|----------|
| Save in:                                          | 🛅 Desktop 🕑 🕜 🎓 🖽 -                                                                              |          |
| My Recent<br>Documents<br>Desktop<br>My Documents | System Volume Information <b>1.</b>                                                              | pds-782_ |
| My Computer                                       | 2 3.                                                                                             |          |
| My Network                                        | File name:     pds-782_log       Files of type:     Wireshark/tcpdump/ pcap (*.pcap.;*.pcap.gz v |          |
|                                                   | Compress with gzip                                                                               |          |

## (Finish)